## HƯỚNG DẪN ĐĂNG KÝ DỊCH VỤ ỨNG TRƯỚC TIỀN BÁN CHỨNG KHOÁN (bao gồm Ứng trước tiền bán tự động)

- I. Các loại Ứng trước tiền bán chứng khoán (ƯTTBCK):
- 1. ƯTTBCK tự động: là mỗi khi Lệnh bán chứng khoán của KH được báo khớp lệnh thành công, giá trị tiền bán chứng khoán (sau khi đã trừ phí, thuế, lãi Ứng trước, tiền thiếu của lệnh mua chờ khớp, đã khớp, nợ ứng trước, ...) sẽ được tự động cộng vào sức mua của KH (khi CTS/KH còn hạn mức ứng trước). KH có thể sử dụng sức mua này để thực hiện các lệnh giao dịch mua chứng khoán tiếp theo. Cuối ngày giao dịch, nếu Lệnh mua chứng khoán của KH khớp theo kết quả giao dịch từ các Sở GDCK gửi về, CTS sẽ tự động thực hiện giải ngân ứng trước vào tài khoản của KH số tiền đúng bằng số tiền còn thiếu để thanh toán cho các nghĩa vụ thanh toán của lệnh mua đã khớp. ƯTTBCK tự động chỉ áp dụng với tiểu khoản thường, kết nối ngân hàng, không áp dụng với tiểu khoản giao dịch ký quỹ. Việc tăng sức mua ở tiểu khoản giao dịch ký quỹ của CTS.
- 2. ƯTTBCK từng lần: là sau khi Lệnh bán chứng khoán của KH được báo khớp lệnh thành công đến trước ngày tiền về tài khoản, KH có nhu cầu ứng tiền để tăng tiền trong TKGDCK hoặc để rút tiền/chuyển khoản tiền ra khỏi TKGDCK, KH sẽ phải thực hiện yêu cầu ứng trước tiền bán chứng khoán trực tuyến/qua tổng đài hoặc trực tiếp tại quầy giao dịch của CTS. ƯTTBCK từng lần áp dụng cho các tiểu khoản thường, kết nối ngân hàng và giao dịch ký quỹ.
- 3. Lãi suất UTTBCK tính theo ngày: 0,036%/ngày
- II. Hướng dẫn đăng ký online dịch vụ Ứng trước tiền bán chứng khoán (bao gồm Ứng trước tiền bán tự động):
- 1. Đăng ký dịch vụ Ứng trước tiền bán (bao gồm ƯT tự động) trên Unitrade:
- 1.1. Đăng ký khi Log in lần đầu:
  - i) Khi đăng nhập vào tài khoản lần đầu màn hình xuất hiện thông báo như hình:

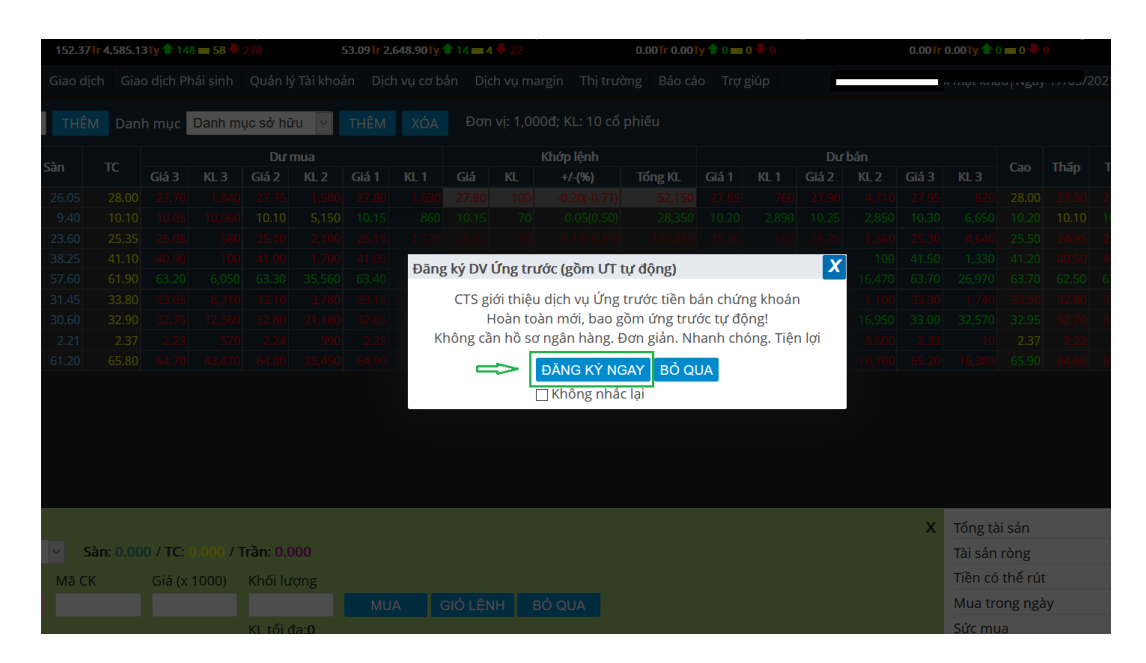

 ii) Click "ĐĂNG KÝ NGAY" => xuất hiện bản Điều khoản và Điều kiện dịch vụ ƯTTBCK như hình dưới:

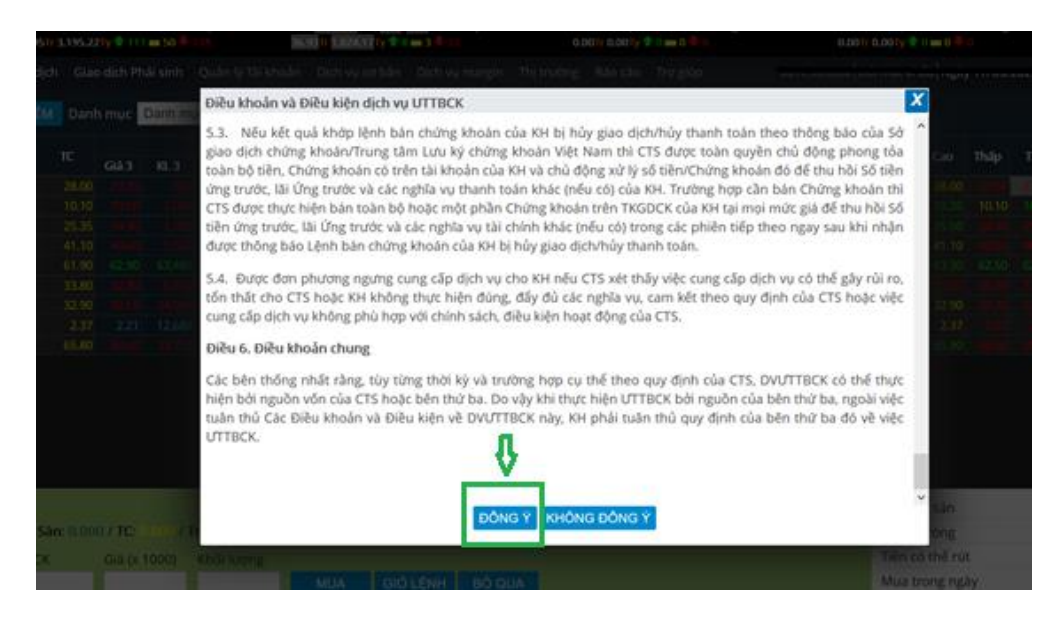

iii) Sau khi đọc và nghiên cứu kỹ Điều khoản và Điều kiện dịch vụ ƯTTBCK => Click
"ĐỒNG Ý" => thực hiện xác thực cấp 2:

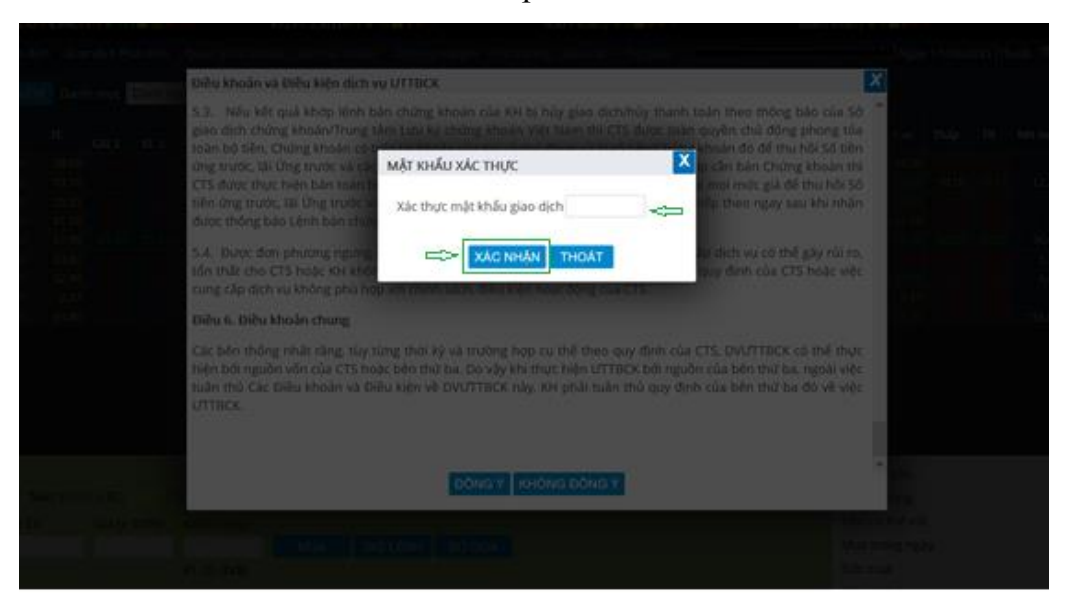

Click "XÁC NHÂN" => Hệ thống báo Đăng ký Dịch vụ thành công.

## 1.2. Đăng ký trên tab Quản lý tài khoản:

 i) Sau khi đăng nhập vào tài khoản chọn tab "Quản lý tài khoản" => Click "Đăng ký DV Ứng trước (gồm ƯT tự động)":

| nk                            | VN-IDX<br>730.99                                                                                                    | 1,266.36 <sup>-</sup><br>9 <b>Tr 22,03</b> 2                                                                                                    | 👚 ( 4.37; (<br>2.24Ty 👚 1                                                                                                    | 0.35% ) Đón<br>190 💳 48 🖣                                                                                                    | v v v v v v v v v v v v v v v v v v v                                                                                                    | 1,380.02 <b>全</b> ( 9.84; 0.<br>1 <b>3⊺r 12,300.19⊺y 全</b> 2                                                                                                    | 72% ) Đóng<br>22 💳 0 🖶 8                                                                                                    | cửa                                                                                                    | HNX-IDX :<br>0                                                                                                    | 211.83 <mark></mark> ( 0<br>.00Tr 0.00Ty                                                                                                    | .00; 0.00<br>10 - 0                                                                                                    | 🖌 ) Trước<br>🕂 🕂 0                                                                                                    | ġiờ                                                                                                    | HNX                                                                                                    |
|-------------------------------|----------------------------------------------------------------------------------------------------|----------------------------------------------------------------------------------------------------|----------------------------------------------------------------------------------------------------|----------------------------------------------------------------------------------------------------|----------------------------------------------------------------------------------------------------|----------------------------------------------------------------------------------------------------|----------------------------------------------------------------------------------------------------|----------------------------------------------------------------------------------------------------|----------------------------------------------------------------------------------------------------|----------------------------------------------------------------------------------------------------|----------------------------------------------------------------------------------------------------|----------------------------------------------------------------------------------------------------|----------------------------------------------------------------------------------------------------|----------------------------------------------------------------------------------------------------|
| Giao dịch Giao dịch Phái sinh |                                                                                                    | Quản lý Tài khoản Dịch vụ cơ bản Dị                                                                                                    |                                                                                                    | Dịch vụ n                                                                                                    | nargin                                                                                                    | Thị trường                                                                                                    | Báo cáo                                                                                                    | Trợ g                                                                                                    | iúp                                                                                                    |                                                                                                    | 00709                                                                                                    |                                                                                                    |                                                                                                    |                                                                                                    |
| THÊM Deph rous Deph m         |                                                                                                    | Thông tin tài khoản                                                                                                    |                                                                                                    | vi: 1 (                                                                                                    | vi: 1 000đ: KI : 10 cổ phiếu                                                                                                    |                                                                                                    |                                                                                                    |                                                                                                    |                                                                                                    |                                                                                                    |                                                                                                    |                                                                                                    |                                                                                                    |                                                                                                    |
| THEM Dann mục Dann m          |                                                                                                    |                                                                                                    | Tiền và chứng khoán                                                                                                    |                                                                                                    | vi. 1,0                                                                                                    | vi. 1,000a, KL. 10 co prilea                                                                                                    |                                                                                                    |                                                                                                    |                                                                                                    |                                                                                                    |                                                                                                    |                                                                                                    |                                                                                                    |                                                                                                    |
| Trần Sàn TC                   |                                                                                                    | 6112                                                                                                    |                                                                                                    | Quản lý danh muc đầu tư                                                                                                    |                                                                                                    |                                                                                                    | Khớp lệnh                                                                                                    |                                                                                                    |                                                                                                    | Dư bán                                                                                                    |                                                                                                    |                                                                                                    |                                                                                                    |                                                                                                    |
|                               | 20.10                                                                                                    | 20.05                                                                                                    | GIa 3                                                                                                    | KL 3                                                                                                    |                                                                                                    |                                                                                                    | KL 15.1                                                                                                    |                                                                                                    | +/-(%)                                                                                                    | TONG KL                                                                                                    | GIa I                                                                                                    | KL I                                                                                                    | GIa Z                                                                                                    | KL 2                                                                                                    |
|                               | 20.10                                                                                                    | 10.05                                                                                                    | 20.45                                                                                                    | 5,220                                                                                                    | Thong tin tong hợp                                                                                                    |                                                                                                    | 13,1                                                                                                    | 20                                                                                                    | 0.55(1.56)                                                                                                    | 192 690                                                                                                    | 10.05                                                                                                    | 2,000                                                                                                    | 20.05                                                                                                    | 5,0                                                                                                    |
|                               | 24.65                                                                                                    | 26 50                                                                                                    |                                                                                                    |                                                                                                    | Vấn tin nhóm tài khoản                                                                                                    |                                                                                                    | 2,3                                                                                                    |                                                                                                    |                                                                                                    | 791 /60                                                                                                    | 26.20                                                                                                    | 2,080                                                                                                    | 76.40                                                                                                    | د,د<br>ד ר                                                                                                    |
|                               | 24.05                                                                                                    | 42 50                                                                                                    | 42.70                                                                                                    | 240                                                                                                    | Dăng lự dich yay                                                                                                    |                                                                                                    |                                                                                                    |                                                                                                    | 0.20(-0.73)                                                                                                    | 112,020                                                                                                    | 47.95                                                                                                    | 1020                                                                                                    | 42.90                                                                                                    | 2,1                                                                                                    |
|                               | 57.55                                                                                                    | 42.50                                                                                                    | 42.70                                                                                                    | 540                                                                                                    | Đang ky dịch vụ 🗸                                                                                                    |                                                                                                    |                                                                                                    |                                                                                                    | 0.33(0.82)                                                                                                    | 2 101 510                                                                                                    | 42.05                                                                                                    | 20,090                                                                                                    | 42.50                                                                                                    | 14.0                                                                                                    |
|                               | 37.20                                                                                                    | 25.00                                                                                                    |                                                                                                    |                                                                                                    |                                                                                                    |                                                                                                    |                                                                                                    |                                                                                                    |                                                                                                    |                                                                                                    | 01.50                                                                                                    | 29,960                                                                                                    | 01.00                                                                                                    | 14,0                                                                                                    |
|                               | 20.65                                                                                                    | 22.50                                                                                                    |                                                                                                    |                                                                                                    | Đặng kứ DV l'ứng tru                                                                                                    | rác (cồm l ľT tự độ                                                                                                    | ng) 41 5                                                                                                    |                                                                                                    | 0.00(-1.35)                                                                                                    | 2 162 970                                                                                                    | 22.00                                                                                                    | 2,540                                                                                                    | 22.00                                                                                                    | 10.6                                                                                                    |
|                               | 2 21                                                                                                    | 32.33                                                                                                    |                                                                                                    | 42,710                                                                                                    | Dang ky DV Ong tro                                                                                                    |                                                                                                    | 1 mg/ 41,3                                                                                                    |                                                                                                    | 0.05(0.15)                                                                                                    |                                                                                                    |                                                                                                    | 2,540                                                                                                    |                                                                                                    | 14.4                                                                                                    |
|                               | 2.51                                                                                                    | 2.40                                                                                                    | 2.51                                                                                                    | 10.570                                                                                                    | Quản lý thiết bị sử dụng Smart OTP                                                                                                    |                                                                                                    |                                                                                                    |                                                                                                    | 1.50(2.42)                                                                                                    | /0,100                                                                                                    | 2.54                                                                                                    | 19 450                                                                                                    | 2.55                                                                                                    | 14,4                                                                                                    |
|                               | 00.00                                                                                                    | 05.10                                                                                                    | 00.50                                                                                                    | 10,570                                                                                                    | Đặng ký xác thực c                                                                                                    | ấn 2                                                                                                    | 510,2                                                                                                    |                                                                                                    |                                                                                                    | 4,440,750                                                                                                    |                                                                                                    | 16,450                                                                                                    | 00.70                                                                                                    | 10,3                                                                                                    |
|                               |                                                                                                    |                                                                                                    |                                                                                                    |                                                                                                    | bung ky xue trige a                                                                                                    | ah <del>-</del>                                                                                                    |                                                                                                    |                                                                                                    |                                                                                                    |                                                                                                    |                                                                                                    |                                                                                                    |                                                                                                    |                                                                                                    |
|                               |                                                                                                    |                                                                                                    |                                                                                                    |                                                                                                    |                                                                                                    |                                                                                                    |                                                                                                    |                                                                                                    |                                                                                                    |                                                                                                    |                                                                                                    |                                                                                                    |                                                                                                    |                                                                                                    |
|                               |                                                                                                    |                                                                                                    |                                                                                                    |                                                                                                    |                                                                                                    |                                                                                                    |                                                                                                    |                                                                                                    |                                                                                                    |                                                                                                    |                                                                                                    |                                                                                                    |                                                                                                    |                                                                                                    |
|                               |                                                                                                    |                                                                                                    |                                                                                                    |                                                                                                    |                                                                                                    |                                                                                                    |                                                                                                    |                                                                                                    |                                                                                                    |                                                                                                    |                                                                                                    |                                                                                                    |                                                                                                    |                                                                                                    |
|                               |                                                                                                    |                                                                                                    |                                                                                                    |                                                                                                    |                                                                                                    |                                                                                                    |                                                                                                    |                                                                                                    |                                                                                                    |                                                                                                    |                                                                                                    |                                                                                                    |                                                                                                    |                                                                                                    |
|                               | Tràn         30.00           10.75         28.35           45.45         38.40           35.25         2.65           69.60         3 | Tràn         Sàn           30.00         26.10           10.75         9.35           28.35         24.65           545.45         39.55           65.80         57.20           38.40         33.40           35.25         30.65           2.65         2.31           69.60         60.60 | VN-IDX 1,266.36<br>730.99Tr 22.032           Giao Jich         Gi           THÊM         Da           Trần         Sản         TC           30.00         26.10         28.05           10.75         9.35         10.05           28.35         24.65         26.50           45.45         39.55         42.50           38.40         33.40         35.95           2.65         2.31         2.488           69.60         60.60         65.10 | VN-IDX 1.266.36 (14.37:<br>730.9917 22,032.241y           Giao dich         Giao dich I           Giao         Ciao         Ciao           Thêm         Sàn         TC         Ciá 3           30.00         26.10         28.05         28.45           10.75         9.35         10.05         9.98           28.35         24.65         26.50         42.61           45.45         39.55         42.50         42.70           65.80         57.20         61.50         81.20           33.40         33.40         35.90         32.50           35.25         30.65         32.95         33.86           2.65         2.31         2.48         2.51           69.60         60.60         65.10         66.30 | VNHDX 1,266.36 ★ (4.37; 0.35%) 96r           730.99Tr 22.032.24Ty ★ 190 = 48           Giao dịch         Giao dịch Phải sinh           THÊM         Danh mục         Danh mục           Trần         Sàn         TC         Giao 3000           10.00         28.05         28.45         5.200           10.75         9.35         10.05         9.88         1,020           45.45         39.55         42.50         42.70         340           65.80         57.20         61.50         61.20         69.420           38.40         33.40         35.90         35.29         14,041           35.25         30.65         32.95         32.85         42.70         340           65.80         57.20         61.50         61.20         69.420         38.40         33.40         35.90         35.39         14,041           35.25         30.65         32.95         32.85         42.70         340           65.60         65.10         66.30         10.570         340 | NHUEX 1,266.36 (4.37; 0.35%) Póng cár         WX00-DX           730.9917 22.032.241 (9 19 - 4.8 2.20)         251.           Giao dịch         Giao dịch Phái sinh         Quản lý Tài khoản           THÊM         Danh mục         Danh           0.00         26.10         28.05         28.45         5.220         Thông tin tài khoản           Tôn         Sàn         TC         Gia 3         KL 3         Quản lý đai hhoản           30.00         26.10         28.05         28.45         5.220         Thông tin tài khoản           145.45         39.55         42.50         26.15         1.110         Vấn tin nhóm tài kh           45.45         39.55         42.50         48.70         340         33.40         35.90         3.5.91         14.041           35.25         30.65         32.95         32.85         42.71         340         36.90         10.570           38.40         33.40         35.90         35.29         14.041         35.80         69.60         65.10         65.30         10.570           38.40         33.40         35.90         3.2.95         32.85         42.71         340         36.90         92.91         93.91         93.91         93.91 | MANDEX 1,266:36         (4.37; 0.35%)         Déorg cha<br>Ya0.99T         VN304-IDX 1,380.02         (9.84:0.<br>21.13T         VN304-IDX 1,380.02         (9.84:0.<br>21.13T | WHUX 1,266.36 (4.37; 0.35%) Đông cử       WX80-DX 1,380.02 (9.84; 0.72%) Đông cử         YX80-DX 1,380.02 (9.84; 0.72%) Đông cử       YX80-DX 1,380.02 (9.84; 0.72%) Đông cử         YX80-DX 1,380.02 (9.84; 0.72%) Đông cử       YX80-DX 1,380.02 (9.84; 0.72%) Đông cử         Giao dịch       Giao dịch Phái sinh       Quản lý Tài khoản       Dịch vụ cơ bản       Dịch vụ n         THÊM       Danh mục       Danh       Thông tin tài khoản       Vi: 1,0         Trần       Sàn       TC       Giá 3       KL 3       Quản lý đai hnục đầu tư       KL         30.00       26.10       28.05       28.45       5,220       Thông tin tông hợp       15,1         10.75       9.33       10.05       9.88       1,020       Văn tin nhóm tài khoản       2,5         28.35       24.65       26.15       1,11       Văn tin nhóm tài khoản       3,5         45.45       39.55       42.70       340       Đâng ký dịch vụ       5,7         38.40       33.40       35.90       3.2,9       4,84       2,51         39.60       60.60       65.10       66.30       10,570         26.5       2.31       2.48       2,51       130         9.60       60.60       65.10       63.01       10,570 <th>Trần         Sản         TC         Giá 3         Kl 3         Quản lý Tài khoản         Dịch vụ cơ bản         Dịch vụ margin           Trần         Sản         TC         Giá 3         Kl 3         Quản lý Tài khoản         Dịch vụ cơ bản         Dịch vụ margin           Trần         Sản         TC         Giá 3         Kl 3         Quản lý Tài khoản         Dịch vụ cơ bản         Dịch vụ margin           Trần         Sản         TC         Giá 3         Kl 3         Quản lý danh mục đàu tư         Kl           3000         26.10         28.05         28.45         5,220         Thông tin tải khoản         2,530           10.75         9.35         10.05         9.98         10.00         18.70         3.870           10.75         9.35         10.05         9.98         10.00         18.70         3.870         2.530           10.75         9.35         10.05         9.98         10.00         9.36         11.00         3.870         2.530         2.530         2.530         2.530         2.530         2.530         2.530         2.5780         2.738         2.738         2.738         2.738         2.738         2.738         41.500         2.738         41.500         2.530</th> <th>MNDX 1.266.5 (1.37; 0.35%) 19óng cha<br/>Ya0.99T 22.032.24Ty 190 48 200         MX30-IDX 1.380.02 (1.98; 0.72%) 19óng cha<br/>Ya1.99T 22.032.24Ty 190 48 200         MX30-IDX 1.380.02 (1.98; 0.72%) 19óng cha<br/>Ya1.3TT 1.2300.19Ty 2.2 0 6 8         MXX0-IDX 1.2300.19Ty 2.2 0 6 8         MXX0-IDX 1.2300.19Ty 2.2 0 6 8         MXX0-IDX 1.2300.19Ty 2.2 0 6 8         MXX0-IDX 1.2300.19Ty 2.2 0 6 8         MXX0-IDX 1.2300.19Ty 2.2 0 6 8         MXX0-IDX 1.2300.19Ty 2.2 0 6 8         MXX0-IDX 1.2300.19Ty 2.2 0 6 8         MXX0-IDX 1.2300.19Ty 2.2 0 6 8         MXX0-IDX 1.2300.19Ty 2.2 0 6 8         MXX0-IDX 1.2300.19Ty 2.2 0 6 8         MXX0-IDX 1.2300.19Ty 2.2 0 6 8         MXX0-IDX 1.2300.19Ty 2.2 0 6 18         MXX0-IDX 1.2300.19Ty 2.2 0 6 18         MXX0-I</th> <th>NHUEX 1,266.36 (4.37; 0.35%) Đông cha<br/>Yau 9917 22,032.241 y       190 48 200       Yau 9012 1,380.02 (9.84; 0.72%) Đông cha<br/>Yau 917 22,032.241 y       NX HOZ 21.13<br/>(0.0017 0.0017<br/>0.0017 0.0017<br/>0.0017 0.0017         Giao dịch       Giao dịch Phái sinh       Quản lý Tài khoản       Dịch vụ cơ bản       Dịch vụ margin       Thị trường       Báo cáo         Thếm       Danh mục       Danh       Thông tin tài khoản       Dịch vụ cơ bản       Dịch vụ margin       Thị trường       Báo cáo         Trần       Sàn       TC       Giá 3       KL 3       Thông tin tải khoản       Y: 1,000d; KL: 10 cổ phiếu         Trần       Sàn       TC       Giá 3       KL 3       Thông tin tổng hợp       15,100       0.55(1.96)       655.760         10,75       9.35       10,05       9.48       10,000       Vii tin nhóm tài khoản       3.807       4.049,679       2.112,020         10,75       9.35       10,05       9.48       10,000       9.807       4.049,679       2.112,020         12,85       42,50       28.15       1,110       9.807       4.049,679       2.112,020       12,020       12,020       12,020       12,020       12,020       12,020       12,020       12,020       12,020       12,020       12,020       12,020       12,020       12,020</th> <th>NMUEX 1,266.36 ( (4.37; 0.35%) Bóng cía       NX80-DX 1,380.02 ( (9.84; 0.72%) Bóng cía       NX80-DX 1,380.02 ( (9.84; 0.72%) Bóng cía       NX80-DX 1,380.02 ( 0.00°)       NX80-DX 1,380.02 ( 0.00°)       N</th> <th>NHUEX 1,266.36 ( (4.37; 0.35%) Bóng cía       NX80-DX 1,380.02 ( (9.84; 0.72%) Bóng cía       NXEDX 21.83 ( 0.00; 0.00%) Tudx;         730.9917 22.032.247 ( 190 – 48 2 20       251.1317 12.300.191 ( 2 = 0 ) ( 1 )       0.0017 0.0017 ( 0 = 0 ) ( 1 )         Giao dịch       Giao dịch Phái sinh       Quản lý Tài khoản       Dịch vụ cơ bản       Dịch vụ margin       Thị trường       Báo cáo       Trợ giúp         Thếm       Danh mục       Danh       Danh       Quản lý danh mục dầu tư       Khớp lệnh       Kl       t/(1,0004; KL: 10 cố phiếu)         Tần       Sàn       TC       Giá 3 (K.3)       Thông tin tải khoản       Vi trước lậnh       Vi trước lậnh       Vi trước lậnh         30.00       26.10       28.05       28.45       5.220       Thông tin tống hợp       15.100       0.55(1.96)       655.760       28.60       1.860         10.75       9.35       10.05       9.81       1.020       Vi tin nhóm tài khoản       2.530       182.680       10.05       2.980         10.45.45       26.50       26.15       1.110       Băng ký dịch vụ       3.80       2.830       0.390 ( 4.79)       281.480       25.43       7.70         38.40       33.40       35.90       36.30       14.040       Băng ký DV Ứng trước (gồm UT tự động)       1.110       0.390</th> <th>NHUEX 1,266.36 ( 4.37; 0.35%) Póng cha<br/>20.9977; 22,032,241 y 190 48 200       Number 1,380.02 ( 9.84; 0.72%) Póng cha<br/>21.1317; 12,300.191 y 22 0 8       Number 20100000000000000000000000000000000000</th> | Trần         Sản         TC         Giá 3         Kl 3         Quản lý Tài khoản         Dịch vụ cơ bản         Dịch vụ margin           Trần         Sản         TC         Giá 3         Kl 3         Quản lý Tài khoản         Dịch vụ cơ bản         Dịch vụ margin           Trần         Sản         TC         Giá 3         Kl 3         Quản lý Tài khoản         Dịch vụ cơ bản         Dịch vụ margin           Trần         Sản         TC         Giá 3         Kl 3         Quản lý danh mục đàu tư         Kl           3000         26.10         28.05         28.45         5,220         Thông tin tải khoản         2,530           10.75         9.35         10.05         9.98         10.00         18.70         3.870           10.75         9.35         10.05         9.98         10.00         18.70         3.870         2.530           10.75         9.35         10.05         9.98         10.00         9.36         11.00         3.870         2.530         2.530         2.530         2.530         2.530         2.530         2.530         2.5780         2.738         2.738         2.738         2.738         2.738         2.738         41.500         2.738         41.500         2.530 | MNDX 1.266.5 (1.37; 0.35%) 19óng cha<br>Ya0.99T 22.032.24Ty 190 48 200         MX30-IDX 1.380.02 (1.98; 0.72%) 19óng cha<br>Ya1.99T 22.032.24Ty 190 48 200         MX30-IDX 1.380.02 (1.98; 0.72%) 19óng cha<br>Ya1.3TT 1.2300.19Ty 2.2 0 6 8         MXX0-IDX 1.2300.19Ty 2.2 0 6 8         MXX0-IDX 1.2300.19Ty 2.2 0 6 8         MXX0-IDX 1.2300.19Ty 2.2 0 6 8         MXX0-IDX 1.2300.19Ty 2.2 0 6 8         MXX0-IDX 1.2300.19Ty 2.2 0 6 8         MXX0-IDX 1.2300.19Ty 2.2 0 6 8         MXX0-IDX 1.2300.19Ty 2.2 0 6 8         MXX0-IDX 1.2300.19Ty 2.2 0 6 8         MXX0-IDX 1.2300.19Ty 2.2 0 6 8         MXX0-IDX 1.2300.19Ty 2.2 0 6 8         MXX0-IDX 1.2300.19Ty 2.2 0 6 8         MXX0-IDX 1.2300.19Ty 2.2 0 6 18         MXX0-IDX 1.2300.19Ty 2.2 0 6 18         MXX0-I | NHUEX 1,266.36 (4.37; 0.35%) Đông cha<br>Yau 9917 22,032.241 y       190 48 200       Yau 9012 1,380.02 (9.84; 0.72%) Đông cha<br>Yau 917 22,032.241 y       NX HOZ 21.13<br>(0.0017 0.0017<br>0.0017 0.0017<br>0.0017 0.0017         Giao dịch       Giao dịch Phái sinh       Quản lý Tài khoản       Dịch vụ cơ bản       Dịch vụ margin       Thị trường       Báo cáo         Thếm       Danh mục       Danh       Thông tin tài khoản       Dịch vụ cơ bản       Dịch vụ margin       Thị trường       Báo cáo         Trần       Sàn       TC       Giá 3       KL 3       Thông tin tải khoản       Y: 1,000d; KL: 10 cổ phiếu         Trần       Sàn       TC       Giá 3       KL 3       Thông tin tổng hợp       15,100       0.55(1.96)       655.760         10,75       9.35       10,05       9.48       10,000       Vii tin nhóm tài khoản       3.807       4.049,679       2.112,020         10,75       9.35       10,05       9.48       10,000       9.807       4.049,679       2.112,020         12,85       42,50       28.15       1,110       9.807       4.049,679       2.112,020       12,020       12,020       12,020       12,020       12,020       12,020       12,020       12,020       12,020       12,020       12,020       12,020       12,020       12,020 | NMUEX 1,266.36 ( (4.37; 0.35%) Bóng cía       NX80-DX 1,380.02 ( (9.84; 0.72%) Bóng cía       NX80-DX 1,380.02 ( (9.84; 0.72%) Bóng cía       NX80-DX 1,380.02 ( 0.00°)       NX80-DX 1,380.02 ( 0.00°)       N | NHUEX 1,266.36 ( (4.37; 0.35%) Bóng cía       NX80-DX 1,380.02 ( (9.84; 0.72%) Bóng cía       NXEDX 21.83 ( 0.00; 0.00%) Tudx;         730.9917 22.032.247 ( 190 – 48 2 20       251.1317 12.300.191 ( 2 = 0 ) ( 1 )       0.0017 0.0017 ( 0 = 0 ) ( 1 )         Giao dịch       Giao dịch Phái sinh       Quản lý Tài khoản       Dịch vụ cơ bản       Dịch vụ margin       Thị trường       Báo cáo       Trợ giúp         Thếm       Danh mục       Danh       Danh       Quản lý danh mục dầu tư       Khớp lệnh       Kl       t/(1,0004; KL: 10 cố phiếu)         Tần       Sàn       TC       Giá 3 (K.3)       Thông tin tải khoản       Vi trước lậnh       Vi trước lậnh       Vi trước lậnh         30.00       26.10       28.05       28.45       5.220       Thông tin tống hợp       15.100       0.55(1.96)       655.760       28.60       1.860         10.75       9.35       10.05       9.81       1.020       Vi tin nhóm tài khoản       2.530       182.680       10.05       2.980         10.45.45       26.50       26.15       1.110       Băng ký dịch vụ       3.80       2.830       0.390 ( 4.79)       281.480       25.43       7.70         38.40       33.40       35.90       36.30       14.040       Băng ký DV Ứng trước (gồm UT tự động)       1.110       0.390 | NHUEX 1,266.36 ( 4.37; 0.35%) Póng cha<br>20.9977; 22,032,241 y 190 48 200       Number 1,380.02 ( 9.84; 0.72%) Póng cha<br>21.1317; 12,300.191 y 22 0 8       Number 20100000000000000000000000000000000000 |

- ii) Màn hình xuất hiện thông báo như điểm i) khoản 1.1 => tiếp tục thực hiện các bước ii) và iii) khoản 1.1.
- 2. Đăng ký dịch vụ Ứng trước tiền bán (bao gồm ƯT tự động) trên App Unimobi:

## 2.1. Đăng ký khi Log in lần đầu:

i) Khi đăng nhập vào tài khoản lần đầu màn hình xuất hiện thông báo như hình:

| Mā chũng khoán                                                                                                    |                                                                                                    |                                                                                                    | 1                                                                                                    |
|----------------------------------------------------------------------------------------------------|----------------------------------------------------------------------------------------------------|----------------------------------------------------------------------------------------------------|----------------------------------------------------------------------------------------------------|
|                                                                                                    |                                                                                                    | HNX-IDX<br>211.83<br>0.00 0% 0.00                                                                                                    | ирсом-ірх<br>75.31                                                                                                    |
|                                                                                                    | ÷                                                                                                    |                                                                                                    | Thêm mã                                                                                                    |
|                                                                                                    |                                                                                                    |                                                                                                    |                                                                                                    |
|                                                                                                    |                                                                                                    | Durmua Durbán                                                                                                    |                                                                                                    |
|                                                                                                    |                                                                                                    |                                                                                                    |                                                                                                    |
|                                                                                                    |                                                                                                    |                                                                                                    |                                                                                                    |
| 55,760 CP                                                                                                    |                                                                                                    |                                                                                                    |                                                                                                    |
|                                                                                                    |                                                                                                    |                                                                                                    |                                                                                                    |
|                                                                                                    |                                                                                                    | Dư mua Dư bản                                                                                                    |                                                                                                    |
|                                                                                                    |                                                                                                    |                                                                                                    |                                                                                                    |
|                                                                                                    |                                                                                                    |                                                                                                    |                                                                                                    |
| 32,680 CP                                                                                                    |                                                                                                    |                                                                                                    |                                                                                                    |
|                                                                                                    |                                                                                                    |                                                                                                    |                                                                                                    |
| CTS giới thiệu dịch vụ Ứng<br>ĐĂNC                                                                                                    | g trước tiến bán chứng khoán. Hoi<br>ngân hàng. Đơn giàn. I<br>G KÝ NGAY                                                                                                    | Nhanh chóng. Tiện lợi<br>BÒ QUA                                                                                                    | ộng! Không cần hồ sơ                                                                                                    |
| CTS giới thiệu dịch vụ Ứng<br>ĐĂNC                                                                                                    | g trước tiến bản chứng khoản. Ho<br>ngân hàng, Đơn giản, l<br>3 KÝ NGAY                                                                                                    | Nhanh chóng. Tiện lợi<br>Bồ QUA                                                                                                    | ộng! Không cần hồ sơ                                                                                                    |
| CTS giới thiệu dịch vụ Ứng<br>ĐĂNG                                                                                                    | g trước tiến bản chứng khoản. Ho<br>ngân hàng. Đơn giản. 1<br>3 KÝ NGAY                                                                                                    | Nhanh chông. Tiện lợi<br>Bồ QUA                                                                                                    | ộng! Không cần hồ sơ<br>Nông hiến thị lại                                                                                                    |
| CTS giới thiệu dịch vụ ứng<br>ĐĂNG<br>CS (USS.)                                                                                                    | g trước tiến bản chứng khôch. Hoà<br>ngân hàng. Đơn giản. I<br>S KÝ NGAY<br>8.220                                                                                                    | in toàn mội, bao gồm ủng trước tự đi<br>Nhanh chóng, Tiện lợi<br>BÔ QUA<br>42.85 42.85                                                                                                    | ộng! Không cần hồ sơ<br>Không hiến thị lại<br>4,5                                                                                                    |
| CTS giới thiệu dịch vụ ứng<br>ĐĂNC<br>35 (U.SN)<br>780                                                                                                    | g trước tiến bản chứng khôn. Hòi<br>ngắn hàng. Đơn giản. I<br>3 KÝ NGAY<br>8,220.<br>120                                                                                                    | الله المؤلم المالي المالي المالي المالي المالي المالي المالي المالي المالي المالي المالي المالي المالي المالي ا<br>المالي المالي المالي المالي المالي المالي المالي المالي المالي المالي المالي المالي المالي المالي المالي المالي<br>مالي المالي المالي المالي المالي المالي المالي المالي المالي المالي المالي المالي المالي المالي المالي المالي ا<br>مالي المالي المالي المالي المالي المالي المالي المالي المالي المالي المالي المالي المالي المالي المالي المالي ا<br>مالي المالي المالي المالي المالي المالي المالي المالي المالي المالي المالي المالي المالي المالي المالي المالي                                                                                                    | ộng! Không cần hồ sơ<br>không hiến thị lại<br>3,0                                                                                                    |
| CTS giới thiệu dịch vụ Ứng<br>ĐĂNC<br>35 (U.S.V.)<br>780<br>12,020 CP                                                                                                    | brudo tién bán chông khoản, Hoa<br>ngăn hàng, Đơn giản (<br>S KÝ NGAY<br>8,220,<br>120<br>340                                                                                                    | in toàn mội, bao góm ứng trước tự đi<br>Nhanh chóng. Tiện lợi<br>Bở QUA<br>42.55 42.85<br>42.27 42.95                                                                                                    | ộng! Không cấn hồ sơ<br>không hiến thị lại<br>4,9<br>3,0                                                                                                    |
| CTS giới thiệu dịch vu Ứng<br>Đảng<br>(1970)<br>780<br>(2,020 CP<br>PC (HSX)                                                                                                    | struče tični bila chúna khou<br>ngán hàng. Đơn gián l<br>S KÝ NGAY<br>8,220<br>120<br>340<br>65.80                                                                                                    | In toah mội, bao gồm ứng trước tự đi<br>Nhanh chống. Tiện lợi<br>BÔ QUA<br>42.80 42.85<br>42.70 42.95<br>61.50                                                                                                    | ộng! Không cần hồ sơ<br>Không hiển thị lại<br>4,5<br>3,0<br>57                                                                                                    |
| CTS giới thiệu dịch vụ Ứng<br>Đảng<br>35 (U 8/9)<br>780<br>2,020 CP<br>PC (HSX)<br>161.40                                                                                                    | Bring XD Gring Group<br>trude tién bán cháng khoán. Hoi<br>ngán hàng. Đơn giản l<br>3 KÝ NGAY<br>8,220<br>120<br>340<br>65.50                                                                                                    | In toan mil, bao gón úng trước tự đi<br>Nhanh chóng. Tiện lợi<br>Bở QUA<br>42,85, 42,85,<br>42,76, 42,95,<br>42,76, 42,95,<br>61,50<br>Dơ muai Đờ bản                                                                                                    | ộng! Không cần hồ sơ<br>không hiến thị lại<br>4,5<br>3,0<br>57                                                                                                    |
| CTS gildi thiệu dịch vụ ứng<br>Đản (U.S.S.)<br>780<br>2,020 CP<br>PC (HSX)<br>105-40<br>Hiếi (J.G.2%)                                                                                                    | Brudo: Lién Bán chứng khoản, Hoa ngàn hàng, Đơn giản t         Structure Liến Bán chứng khoản, Hoa ngàn hàng, Đơn giản t           S KÝ NGAY         8,220,         120           340         85,50         9,860                                                                                                    | in toàn mội, bao góm ứng trước tự đi<br>Nhanh chóng. Tiện lợi<br>Bồ QUA<br>42.85 42.85<br>42.75 42.85<br>42.75 42.95<br>61.50<br>Dư Haia<br>Gi dù bản<br>61.40                                                                                                    | ộng! Không cần hồ sơ<br>Không hiến thị lại<br>4,9<br>3,0<br>57<br>29,9                                                                                                    |
| CTS giới thiệu dịch vu ứng<br>Đảnh<br>(1970)<br>(2,020 CP<br>PC (HSX)<br>(1970)<br>(1970)<br>(4720)                                                                                                    | Brudo Lifen Ban chúng khoán, Hoi<br>ngán hàng, Đơn gián, I<br>S KÝ NGAY           8,220,<br>120<br>340           9,860<br>122,090                                                                                                    | In toam mội, bao gồm ứng trước tự đi<br>Nhamh chóng. Tiện lợi<br>Bở QUA<br>42.80 42.85<br>42.75 42.95<br>61.50<br>Dự maia<br>61.60<br>14 60<br>14 60<br>14 60<br>14 61<br>150                                                                                                    | ộng! Không cần hồ sơ<br>không hiến thị lại<br>4,3<br>3,0<br>67<br>20,9<br>14,0                                                                                                    |
| CTS giới thiệu dịch vu ứng<br>Đảng<br>37 (U 8/s)<br>780<br>(2,020 CP<br>PG (HSX)<br>181,020)<br>181,610 CP                                                                                                    | Brude Life Island KJ         Definition K-Holing Khodah, Holing Andread           S KÝ NGAY         8,220,           340         8,220,           120         340           9,860         122,090           63,420         63,420                                                                                                    | In toan moi, bao gén úng trước tự đi<br>Nhanh chóng. Tiện lợi<br>BÔ QUA<br>42.80, 42.85<br>42.70, 43.96<br>61.50<br>Dư mua, DU bản<br>61.40<br>61.50<br>Dư mua, DU bản<br>61.50<br>Chí mua, Chú bản<br>61.50                                                                                                    | ông! Không cắn hồ sơ<br>không hiến thị lại<br>4,9<br>3,0<br>67<br>29,9<br>14,0<br>20,6                                                                                                    |
| CTS gibi thiệu dịch vụ ứng<br>DÂNC<br>30 (U.3.5)<br>780<br>12,020 CP<br>PC (HSX)<br>65,40<br>510 (0.22%)<br>147,700<br>148,510 CP<br>BC (HSX)                                                                                                    | 2 20 20 20 20 20 20 20 20 20 20 20 20 20                                                                                                    | In tooh mol, bao góm ông trước tự đi<br>thành chóng. Tận tặt<br>Bồ QUA<br>Chác trước tự đi<br>Bồ QUA<br>Chác trước trước tự đi<br>Chác trước trước trước trước<br>Chác trước trước trước trước<br>Chác trước trước trước trước trước<br>Chác trước trước trước trước trước trước trước<br>Chác trước trước t                                                                                                    | ông! Không cần hồ sơ<br>Chông hiến thị lại<br>4,9,<br>3,0<br>57,<br>29,9<br>14,0<br>20,0<br>33,                                                                                                    |
| CTS giới thiệu dịch vụ ứng<br>ĐĂNG<br>35 (U.B.V.)<br>780<br>(2,020 CP<br>PC (HSX)<br>161,40<br>(10,12,75)<br>47700<br>181,510 CP<br>BC (HSX)<br>-35,40                                                                                                    | Brudo Lién Bán chông khoản, Hoa           ngàn hàng, Đơn giản Li           Ngàn hàng, Đơn giản Li           S. KÝ NGAY           8,220,           120           340           05.80           9,860           122,090           63,420           38.40                                                                                                    | h toàn mội, bao góm ứng trước tự đi<br>Nhanh chóng. Tiện lợi<br>Bở QUA<br>42.80 42.85<br>42.75 42.95<br>42.75 42.95<br>61.50<br>Cư mua Cử bản<br>55.90<br>Cư mua Cử bản                                                                                                    | ông! Không cắn hồ sơ<br>Chông hiến thị lại<br>4,9<br>3,0<br>57<br>29,9<br>14,0<br>20,6<br>33                                                                                                    |
| CTS giới thiệu dịch vu ứng<br>Đảng<br>35 (U.S.V.)<br>780<br>12,020 CP<br>PC (HSX)<br>• 65.40<br>101 (-0.2%)<br>(4.720<br>183,610 CP<br>BC (HSX)<br>• 35.40<br>101 (-1.454)                                                                                                    | bring xC bring kitchin, Hoing kitchin, Hoin                     | In toam mil, bao gém úng trước tự đi<br>Nhamh chóng. Tiện lợi<br>Bở QUA<br>42.80 42.85<br>42.75 42.95<br>61.50<br>Cư mua Cứ bản<br>614 61.50<br>Cư mua Cứ bản<br>614 61.50<br>Cư mua Cứ bản<br>614 61.50<br>Cư mua Cứ bản<br>614 61.50                                                                                                    | ông! Không cắn hồ sơ<br>không hiến thị lại<br>4,3<br>3,0<br>57<br>29,9<br>14,0<br>20,6<br>33                                                                                                    |
| CTS gibi thiệu dịch vụ Ứng<br>chiến thiệu dịch vụ Ứng<br>chiến tru tru tru<br>tru tru tru<br>chiến thiệu dịch vụ Ứng<br>chiến tru<br>chiến tru<br>chiến thiệu dịch vụ Ứng<br>chiến tru<br>chiến tru<br>chiến tr | Brude Lién Bán chông khoán, Hoo<br>ngăn hàng, Đơn giản 1<br>3 KÝ NGAY     S.220     S.220     S.220     S.20     S.20     S.50     S.80     S.80 | In toan mội, bao góm ứng trước tự đi<br>thành chóng: Tiện tại<br>Bồ QUA<br>42.85<br>42.75<br>42.85<br>42.75<br>42.75<br>42.75<br>42.75<br>42.95<br>61.50<br>0 Muai Đù bản<br>0 44<br>61.50<br>0 Muai Đù bản<br>0 44<br>61.50<br>100 bản<br>101<br>61.50<br>101 bản<br>101 bản                                                                                                    | ông! Không cần hố sơ<br>Chông hiến thị lại<br>(hông hiến thị lại<br>4,9,9<br>3,0<br>57,<br>29,9<br>14,0<br>20,6<br>33,<br>25,5<br>2,5<br>2<br>2,5,5<br>2,5<br>2                                                                                                    |
| CTS gibi thiệu dịch vụ ứng<br>DÂNG<br>200 (U.S.V.)<br>780<br>2,020 CP<br>PC (HSX)<br>101 (-0,2%)<br>4730<br>183,510 CP<br>BC (HSX)<br>183,510 CP<br>BC (HSX)<br>183,510 CP<br>BC (HSX)<br>183,510 CP<br>BC (HSX)<br>183,510 CP<br>BC (HSX)<br>193,600 CP                                                                                                    | Bung XD only Charles      Bung XD only Charles     Bung XD only Charles     Bung XD only Ch   | th toàn mội, bao gón ứng trước tự đi<br>Nhanh chóng. Tiện lợi<br>Bồ QUA<br>42,80, 42,80, 42,85<br>42,70, 42,90<br>42,70, 42,90<br>42,70, 42,90<br>61,50<br>10,700, 10,00<br>10,00<br>10,000<br>10,000<br>10,0000                                                                          | ộng! Không cần hồ sơ           chông hiến thị lại           4,9           3,0           57.           29,9           14,0           20,6           33.           2,5           2           5                                                                                                    |
| CTS gildi thiệu dịch vu ứng<br>Dâng<br>10 (0.8%)<br>780<br>12,020 CP<br>PC (H5X)<br>10 (-0,2%)<br>4,780<br>181,510 CP<br>BC (H5X)<br>35,40<br>160 (-1,4%)<br>(-0,060 CP<br>IBB (H5X)                                                                                                    | Bung XD only Charles      Bung XD only Charles     Bung XD only Charles     Bung XD only Ch   | In toammol, bao góm úm prước tự đi<br>Nhamh chóng. Tiện lợi<br>Bở QUA<br>42.85<br>42.85<br>42.85<br>42.85<br>42.75<br>42.85<br>42.75<br>42.95<br>61.50<br>Dơ mai<br>61.50<br>Dơ mai<br>81.90<br>Đơ bản<br>19.50<br>Dơ mai<br>81.90<br>Đơ bản<br>19.50<br>Dơ mai<br>81.90<br>Đơ bản<br>19.50<br>Dơ mai<br>81.90<br>Đơ bản<br>19.50<br>Dơ mai<br>81.90<br>Đơ bản<br>19.50<br>Dơ mai<br>81.90<br>Đơ bản<br>19.50<br>Dơ mai<br>19.50<br>Dơ mai<br>19.50<br>Dơ đi<br>19.50<br>Dơ đi<br>19.50<br>Dơ | ộng! Không cần hồ sơ           Chông hiến thị lại           4,9           3,0           57:           29,9           14,0           20,6           33.           2,5           2           5           2           3           2           2           3           2           3           3           2           3           3           3           3           3           3           3           3           3           3           3           3           3           3           3           3           3           3           3           3           3 |
| CTS gildi thiệu dịch vụ ứng<br>DANG<br>10 (U.S.(s)<br>780<br>12,020 CP<br>PC (HSX)<br>105,40<br>101 (0.20%)<br>131,610 CP<br>ICC (HSX)<br>105 (0.20%)<br>105,40<br>105 (1.3%)<br>(730<br>10,080 CP<br>IBB (HSX)                                                                                                    | Bruck Life Life Life Life Life Life Life Life                                                                                                    | An toolm mult, bao gdm ing truck tự đi<br>thành chóng. Tận lại<br>Bồ QUA<br>Chiếng Tận lại<br>Bồ QUA<br>Chiếng Tận lại<br>Chiếng Tận lại<br>Chiếng Tân là<br>Chiếng Tân là Chiếng Tân là Chiếng Tân là Chiếng Tâ                                                                                                    | ong! Không cần hồ sơ<br>Chông hiến thị lại<br>(hông hiến thị lại<br>4,9,9<br>3,0,<br>3,0,<br>3,0,<br>3,0,<br>3,0,<br>3,0,<br>3,0,                                                                                                    |

 ii) Click "ĐĂNG KÝ NGAY" => xuất hiện bản Điều khoản và Điều kiện dịch vụ ƯTTBCK như hình dưới:

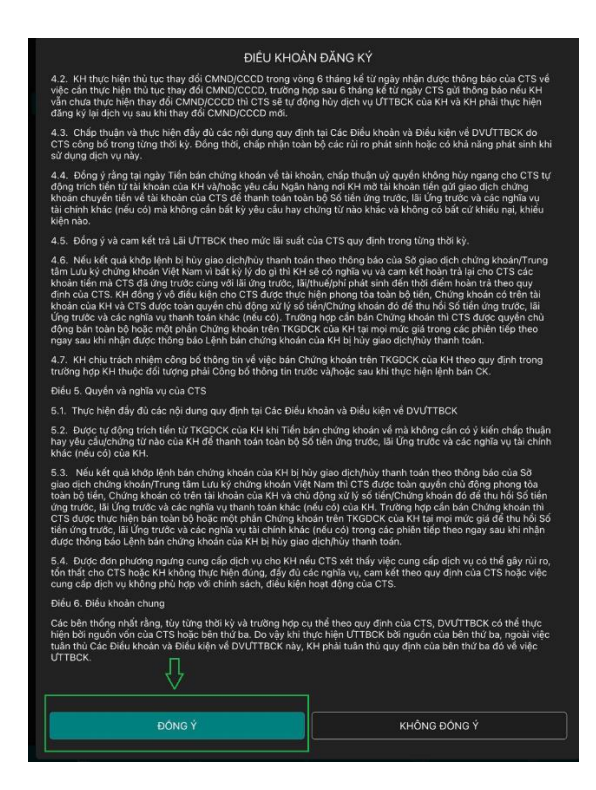

iii) Sau khi đọc và nghiên cứu kỹ Điều khoản và Điều kiện dịch vụ ƯTTBCK => Click
"ĐÔNG Ý" => thực hiện xác thực cấp 2:

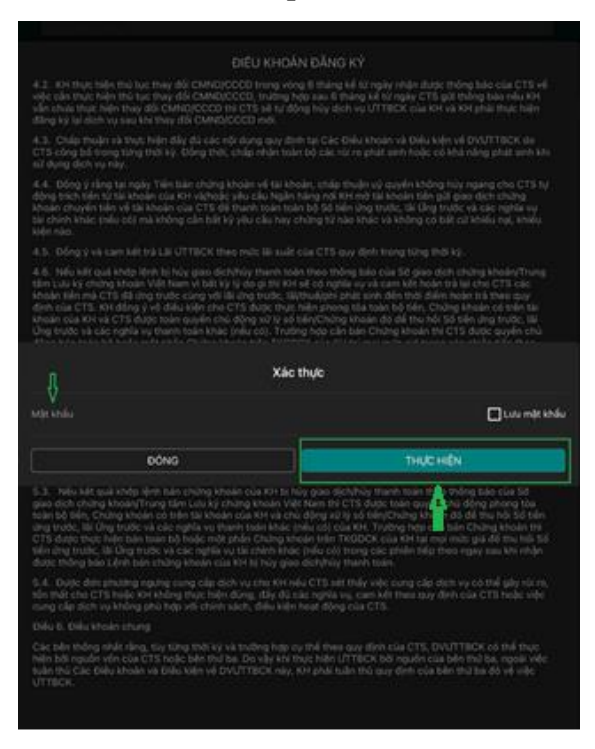

Click "THỰC HIỆN" => Hệ thống báo Đăng ký Dịch vụ thành công.

2.2. Đăng ký trên tab "Mở rộng" chọn "Thiết lập"

i) Sau khi đăng nhập vào tài khoản chọn tab "Mở rộng" => Click "Thiết lập"

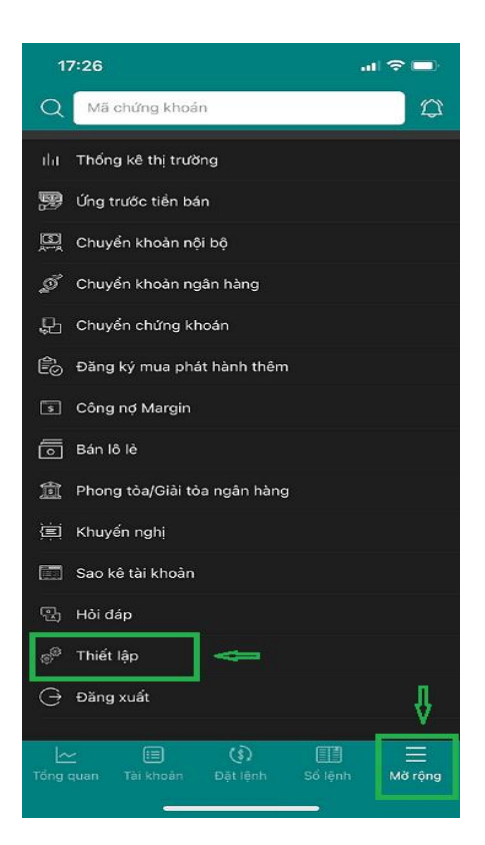

ii) Click "Đăng ký DV Ứng trước (gồm ƯT tự động)" như hình dưới:

| <del>~</del>                          | Thiết lập |           |
|---------------------------------------|-----------|-----------|
| Đăng nhập sinh trắc học               |           |           |
| Giao diện màu sáng                    |           | $\bullet$ |
| Thiết lập nhận thông báo              |           |           |
| Xác thực mật khẩu cấp 2               |           |           |
| Đăng ký xác thực cấp 2                |           |           |
| Quản lý thiết bị sử dụng Smart OTP    |           |           |
| Đổi mật khẩu                          |           |           |
| Đăng ký DV Ứng trước (gồm ƯT tự động) | ⇔         |           |
|                                       |           |           |
|                                       |           |           |

iii) Màn hình xuất hiện thông báo như điểm i) khoản 2.1:

| ← Thie                                                                                                | ết lập                                                                                                   |
|----------------------------------------------------------------------------------------------------|----------------------------------------------------------------------------------------------------|
| Đăng nhập sinh trắc học                                                                               |                                                                                                    |
| Giao diện màu sáng                                                                                    |                                                                                                    |
| Thiết lập nhận thông báo                                                                              |                                                                                                    |
| Xác thực mật khẩu cấp 2                                                                               |                                                                                                    |
| Đăng ký xác thực cấp 2                                                                                |                                                                                                    |
| Quản lý thiết bị sử dụng Smart OTP                                                                    |                                                                                                    |
| Đổi mật khẩu                                                                                          |                                                                                                    |
| Đăng ký DV Ứng trước (gồm ƯT tự động)                                                                 |                                                                                                    |
|                                                                                                    |                                                                                                    |
| Đăng ký DV Ứng tru<br>CTS giới thiệu dịch vụ Ứng trước tiền bán chứng khoán. H<br>ngân hàng. Đơn giản | ớc (gồm ƯT tự động)<br>pàn toàn mới, bao gồm ứng trước tự động! Không cần hồ sơ<br>Nhanh chóng. Tiện lợi |
| ĐĂNG KÝ NGAY                                                                                          | BÔ QUA                                                                                                   |
| ſ                                                                                                    |                                                                                                    |

- iv) Tiếp tục thực hiện các bước ii) và iii) khoản 2.1.
- III. Hướng dẫn đăng ký trực tiếp tại quầy dịch vụ Ứng trước tiền bán chứng khoán (bao gồm Ứng trước tiền bán tự động):

KH trực tiếp đến đăng ký dịch vụ tại Trụ sở chính/Chi nhánh/Điểm hỗ trợ giao dịch của CTS: Khách hàng cần xuất trình CMND/CCCD còn hạn khi đến làm thủ tục.